## ICBC 📴 工银亚洲

以「电子密码器」进行双重认证

(一) 手机银行

|   | < 港股                                                                                                    |          |   |
|---|----------------------------------------------------------------------------------------------------|----------|---|
|   | 重要事项<br>为加强网上交易的保安,从2018年4月26日起,于手机银行进<br>行或管询证券/基金贵金属交易时必需使用双重安全认证(请<br>图意本行例站的最新公布),如阁下之前已选择以电子密码器<br>作为证券交易认证模式,之后进行上达交易时将继续以电子密<br>份器进行认证;如简下未有设定安全认证框式,将自动预设为<br>一次性短讯验证码。阁下可随时透过 <u>「证券服务1&gt;&gt; [设定投</u><br>过安易认证模式;更改投资交易认证模式,请确保已于本行量<br>过有效的流动中话号仍及电邮地址,以取取交易通知。<br>由2018年3月25日起至2018年4月25日(语留意本行网站的最<br>新公布)为过渡期,过渡期内如阁下未有设定安全认证模式可<br>自行选择使用一次性短讯验证码或按继续交易 暂时不使用任<br>何安全认证模式进行交易成直询。 |          |   |
|   | 股票编号                                                                                                    |          |   |
|   | 即时                                                                                                    | 延迟       |   |
|   | 最近查询 <u>01398 00123 019</u> 3                                                                                                    | 38 00700 |   |
| < | 证券买卖                                                                                                    |          | Þ |
|   | 我                                                                                                    | 的证券      |   |
|   | 更改/                                                                                                    | 取消指示     |   |

第一步:登录手机银行后,直接点选所需使用的投资功能。

| < 投资交易认证                                                                                                    |   |  |
|----------------------------------------------------------------------------------------------------|---|--|
| <b>重要事项</b><br>为加强网上交易的保安,从2018年4月26日起,于手机银行进行<br>或查询证券/基金震交易的常产的建筑使用双重安心证(简置窗<br>本行网站的量新公布)。如同了之前已选择以电子密码器件为证<br>券交易认证模式,之后进行上述交易时将继续以电子密码器进<br>行认证;如周下未有设定安全认证模式,将自动预设为一次性现<br>机验证码,做下可随时透过手机银行运作,风户银行 <u>更没该</u><br>交易认证模式,请确保已于本行登记有效的流动电话号码及电<br>邮地址,以收取交易通知。<br>由2018年3月25日起至2018年4月25日(请置意本行网站的最新<br>公布)为过渡期,过度期内如同下未有设定安全认证模式可自行<br>选择使用一次性取讯验证码或按"继续交易"暂时不使用任何安<br>全认证模式进行交易或查询。 | ī |  |
| 请输入电子密码器的动态密码以继续进行投资交易。                                                                                                    |   |  |
| 请按"工银电子密码器"的"确认"键获取动态密码。为保                                                                                                    |   |  |
| 证动态密码有效,请尽快完成交易。                                                                                                    |   |  |
| 动态密码                                                                                                    |   |  |
| 请输入                                                                                                    |   |  |
| 改以短信认证                                                                                                    |   |  |
| 确认                                                                                                    |   |  |
|                                                                                                    |   |  |

第二步:进入双重认证页面后,系统会要求您输入电子密码器上的密码。

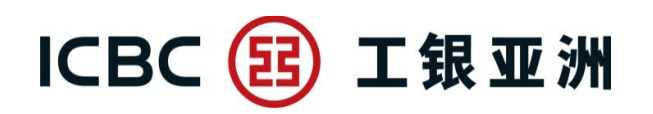

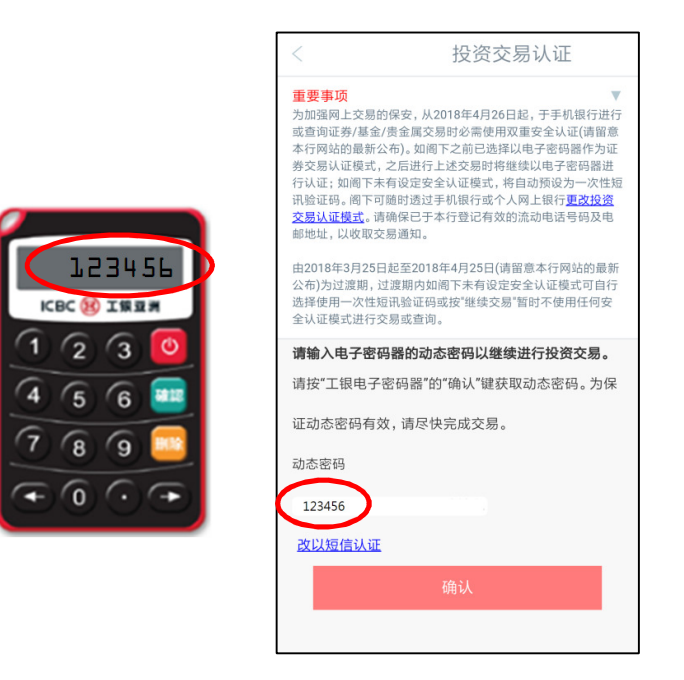

第三步:开启您的电子密码器,按「确认」生成6位动态密码,再把密码输入于 手机银行页面。

| <            | (返回                                                                                                    | 证券买卖                                                                               | 登出                                                                                         |
|--------------|----------------------------------------------------------------------------------------------------|------------------------------------------------------------------------------------|--------------------------------------------------------------------------------------------|
| ●●统所●行或地●在 非 | 阁下于进行买卖交易<br>由即日起,交易时段过<br>会于开市前时段尝试<br>处理。<br>证券交易。请在"查询<br>电话号码。如没有电<br>电边及/或电话号码。如没有电<br>已新增给客户选择是<br>"设置证券交易认证机<br>交易时段 | 时前,请先阅览股过<br>过后的指示只可逆<br>按阅下指定价格<br>48邮地址及电话号<br>同/修改不人信息"<br>子密码器,请到分<br>子密码器,请到分 | 要交易注意事项。<br>结择竟价限价盘:系<br>送到香港联合交易<br>码记录,将不能进<br>里增加电邮地址及/<br>分行办理增加电邮<br>动电邮<br>号安全认证",位置 |
|              | 账户号码 86                                                                                                    | 1 ~ Q                                                                              |                                                                                            |
|              | 买卖类型 竞价限价                                                                                                    | îa ∨ <b>î</b>                                                                      |                                                                                            |
|              | 买卖指示 买入                                                                                                    | ~                                                                                  |                                                                                            |
|              | 股票编号                                                                                                    | 即                                                                                  | 时报价                                                                                        |
|              | 指示数量                                                                                                    |                                                                                    |                                                                                            |
|              | 指示价格                                                                                                    |                                                                                    |                                                                                            |

第四步:完成认证后,即可继续进行投资交易或查询。

(客户在同一个有效的手机银行登录时段内,只需完成首次双重认证后即可进行 其后的投资交易或查询。)

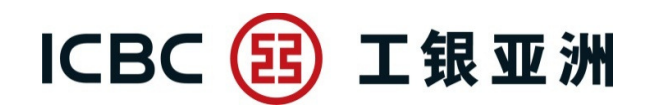

## (二) 个人网上银行

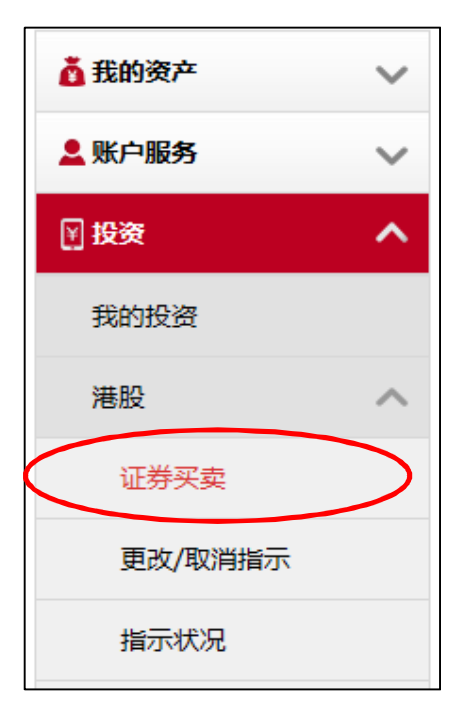

第一步:登录个人网上银行后,直接点选所需使用的投资功能。

|                                                                                                    | ☆ 未收藏选单                            |
|----------------------------------------------------------------------------------------------------|------------------------------------|
| 为加强网上交易的保安,从2018年4月26日起,于网上银行进行或查询证券/基金/债券/贵金属委<br>用双重安全认证(请留意本行网站的最新公布)。如阁下之前已选择以电子密码器作为证券交易认<br>进行上述交易时将继续以电子密码器进行认证;如阁下未有设定安全认证模式,将自动预设为一<br>证码。阁下可随时透过手机银行或个人网上银行更改投资交易认证模式。请确保已于本行登记有<br>话号码及电邮地址,以收取交易通知。 | 5易时必需使<br>正模式,之后<br>次性短讯验<br>效的流动电 |
| 由2018年3月25日起至2018年4月25日(请留意本行网站的最新公布)为过渡期,过渡期内如阁下<br>全认证模式可自行选择使用一次性短讯验证码或按"继续交易"暂时不使用任何安全认证模式进<br>询。<br>请先输入电子密码器的密码,才能继续交易:                                                                                   | 未有设定安<br>行交易或查                     |
| 请按"工银电子密码器"的"确认"键获取动态密码。为保证动态密码有效,请尽快完成                                                                                                    | 交易。                                |
| 请输入您密码器上显示的密码:                                                                                                    |                                    |
| 提交清除                                                                                                    |                                    |

## ICBC 📴 工银亚洲

| 第二步:进入双重认证页面后,系统会要求您输入电子密码器上的密码                                                                                                    | 马。                              |
|----------------------------------------------------------------------------------------------------|---------------------------------|
| 证券买卖 ↓ ↓ ↓ ↓ ↓ ↓ ↓ ↓ ↓ ↓ ↓ ↓ ↓ ↓ ↓ ↓ ↓ ↓ ↓                                                                                                    | ▶ 未收藏选单                         |
|                                                                                                    |                                 |
| 为加强网上交易的保安,从2018年4月26日起,于网上银行进行或查询证券/基金/债券/贵金属交易时<br>用双重安全认证(请留意本行网站的最新公布)。如阁下之前已选择以电子密码器作为证券交易认证模式<br>进行上述交易时路继续以由子密码器进行认证,如阁下去有设守安全认证模式,将自动预设为一次性 | 必需使<br>t,之后<br>同刊验              |
| 证码。阁下可随时透过手机银行或个人网上银行更改投资交易认证模式。请确保已于本行登记有效的运话号码及电邮地址,以收取交易通知。                                                                                      | <b>流动电</b>                      |
| 由2018年3月25日起至2018年4月25日(请留意本行网站的最新公布)为过渡期,过渡期内如阁下未有设<br>全认证模式可自行选择使用一次性短讯验证码或按"继续交易"暂时不使用任何安全认证模式进行交易<br>询。                                         | 设定安<br>易或查                      |
| 请先输入电子密码器的密码,才能继续交易:                                                                                                    | 123456                          |
| 请按"工银电子密码器"的"确认"键获取动态密码。为保证动态密码有效,请尽快完成交易。                                                                                                    |                                 |
| 请输入您密码器上显示的密码: 123456                                                                                                    | 4 5 6                           |
|                                                                                                    | 789                             |
| <b>提父</b>                                                                                                    | $(\bullet \circ \circ \bullet)$ |

第三步:开启您的电子密码器,按「确认」即可生成6位动态密码,再把密码输入于网上银行页面。

## ICBC 📴 工银亚洲

| 证券买卖                                                                                                    | ☆ 未收藏选单      |  |  |  |
|----------------------------------------------------------------------------------------------------|--------------|--|--|--|
| 验签完成,请继续完成交易。<br>继续交易                                                                                                    |              |  |  |  |
| 证券买卖(港股)                                                                                                    | ☆ 未收藏选单 交易提示 |  |  |  |
| 为加强网上交易的保安,从2018年4月26日起,于网上银行进行或查询证券/基金/债券/贵金属交易时必需使用双重<br>安全认证(请留意本行网站的最新公布)。如阁下之前已选择以电子密码器作为证券交易认证模式,之后进行上述交<br>易时将继续以电子密码器进行认证;如阁下未有设定安全认证模式,将自动默认为一次性短讯验证码。阁下可随时<br>透过手机银行或个人网上银行更改投资交易认证模式。请确保已于本行登记有效的流动电话号码及电邮地址,以收<br>取交易通知。<br>由2018年3月25日起至2018年4月25日(请留意本行网站的最新公布)为过渡期,过渡期内如阁下未有设定安全认证<br>模式可自行选择使用一次性短讯验证码或按"继续交易"暂时不使用任何安全认证模式进行交易或查询。 |              |  |  |  |
| 1         2           填写交易资料         确认交易资料                                                                                                    |              |  |  |  |
| <ul> <li>按此浏览认可股票孖展买卖一览表(只适用于股票孖展账户)。如欲开立股票孖展账户,请到本行分行办理<br/>有关手续。</li> </ul>                                                                                                    |              |  |  |  |
| 非交易时段                                                                                                    |              |  |  |  |
| 账户号码: 证券账户▼                                                                                                    |              |  |  |  |
| 买卖类型: 竟价限价盘 ▼ 2                                                                                                    |              |  |  |  |
| <b>买卖指示:</b> 买入 卖出 卖出(只限碎股)                                                                                                    |              |  |  |  |

第四步:完成认证后,即可继续进行投资交易或查询。

(客户在同一个有效的个人网上银行登录时段内,只需完成首次双重认证后即可进行其后的投资交易或查询。)